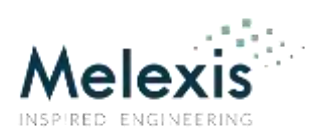

## Contents

| 1. Scope                                                                             |
|--------------------------------------------------------------------------------------|
| 1.1. Different EVB Versions2                                                         |
| 1.2. Schematic                                                                       |
| 1.3. Microcontroller and GUI Setup3                                                  |
| 2. GUI                                                                               |
| 2.1. Initialization                                                                  |
| 2.2. Commands                                                                        |
| 2.3. Measuring6                                                                      |
| 3. Serial Commands7                                                                  |
| 3.1. Read N Bytes7                                                                   |
| 3.2. Read Direct N Bytes8                                                            |
| 3.3. Addressed Reset                                                                 |
| 3.4. Write N Bytes9                                                                  |
| 3.5. Change I <sup>2</sup> C Frequency10                                             |
| 4. Examples                                                                          |
| 4.1. Changing Filter Settings11                                                      |
| 4.2. Performing a Single Measurement (XYZ)12                                         |
| 4.3. Performing a Continuous Measurement (XYZT, 100Hz), and Returning to Idle Mode12 |
| 5. Disclaimer                                                                        |
| 6. Revision History                                                                  |

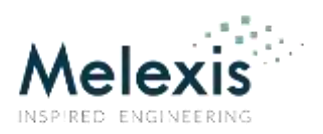

## 1. Scope

This document shows the schematic of the EVB and how it can be used easily to get started. Note that any of the code is provided as is, and is not guaranteed to be error free. It is only to be used as a demo.

#### 1.1. Different EVB Versions

**Important:** the MLX90392 operates at 1.8V, which means that when connecting it to a microcontroller one needs to either use a 1.8V microcontroller or use a level shifter in between. The EVB for both the 50mT and the 5mT version are offered in two flavors for exactly this reason. The PCB itself is the same, but some components are not mounted on the breakout version:

- **Breakout** version: The IC is mounted, together with a 100nF decoupling capacitor. The four pins of the IC are directly routed to the 4-pin header.
- **DVK Magnetic** version: The IC is mounted, together with a 100nF decoupling capacitor. Also a level shifter and 1.8V regulator is added to the PCB to translate the 3.3V supply and signal levels from the main DVK to the 1.8V levels needed by the IC. This version can be used also with other microcontrollers not operating at 1.8V, using the parallel connectors. Note that the drill holes of these are smaller than the standard headers, this due to the DVK having precision header sockets.

#### 1.2. Schematic

The schematic is for each version (Breakout and DVK) the same, and shown below for the -011 version of the IC. Some components are never populated but can be placed by the user in case needed.

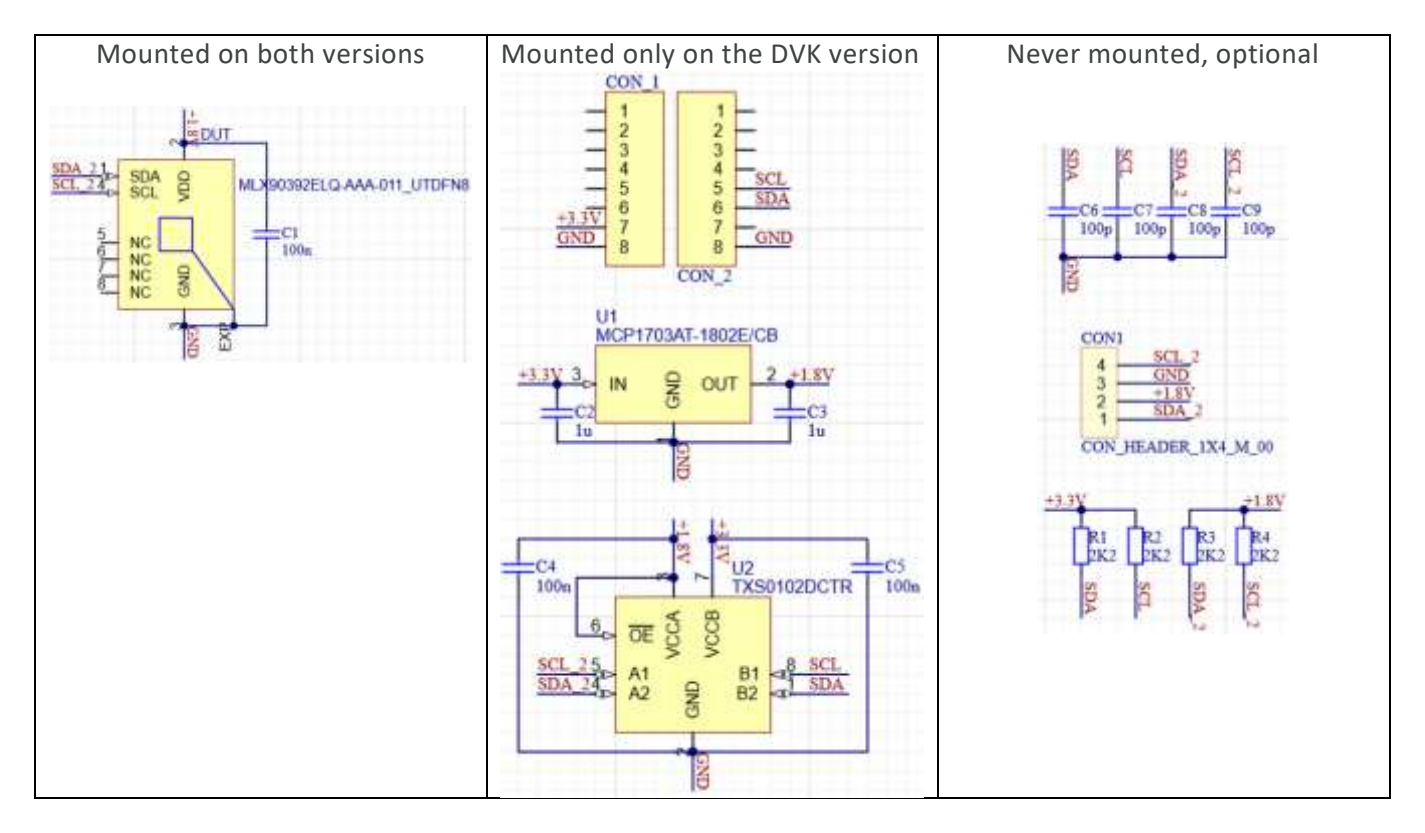

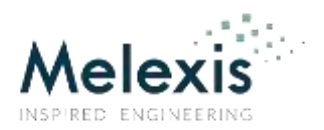

#### 1.3. Microcontroller and GUI Setup

Firmware is written for two different microcontrollers. These microcontrollers do not operate at 1.8V, so the "DVK Magnetic" version is required.

- Compatible Arm<sup>®</sup> Mbed<sup>™</sup> LPC1768 microcontroller: <u>https://os.mbed.com/platforms/mbed-LPC1768/</u>
  - A firmware (.bin) is provided that can be uploaded to the device. The source code itself is not provided.
  - To interface to the device, a driver needs to be installed to have it appear in the device manager as a COM port. Follow the instructions on <a href="https://os.mbed.com/docs/mbed-os/v6.7/program-setup/windows-serial-driver.html">https://os.mbed.com/docs/mbed-os/v6.7/program-setup/windows-serial-driver.html</a>. Uploading firmware is done by drag-and-drop the file into the device which is shown as a USB drive.
- Compatible Arduino<sup>®</sup>: <u>https://www.arduino.cc/</u>
  - An example code (.ino) is made implementing all the functions, executing them based on serial commands and returning the replies to the PC.<sup>(1)</sup>
  - Install the software from the website to have also the drivers and to be able to upload the code to the board.

As GUI, an executable is available which implements the commands from section 3 of this document and visualizes the reply from the IC. As the GUI is written in LabVIEW<sup>™</sup> software, make sure to install the runtime engine (2019, 32-bit) in order to run it, which can be downloaded free of charge.

<sup>&</sup>lt;sup>1</sup> Due to the implementation of the I<sup>2</sup>C library, the "Read Direct" function does not detect Nacks. As from Rev2.0 of the demo code this has been fixed.

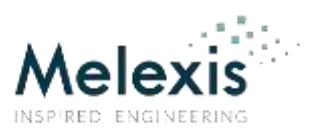

## 2. GUI

In the demo, three tabs are present. All of them are shown in the following chapters.

#### 2.1. Initialization

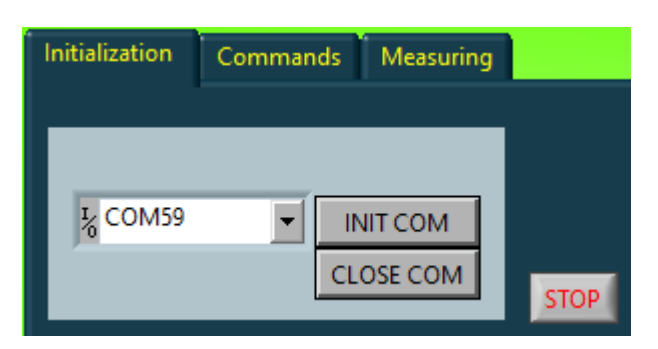

| Button    | Action/Usage                                                                              |
|-----------|-------------------------------------------------------------------------------------------|
| INIT COM  | Select the COM port in the drop down list and click this button to connect to the device. |
| CLOSE COM | To close to COM port, click this button.                                                  |
| STOP      | This button stops the UI, there is no need to use this normally.                          |

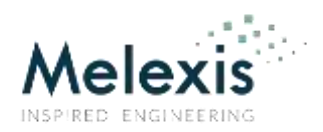

## 2.2. Commands

If a Nack is detected, the green border will turn red.  $^{\left( 1\right) }$ 

| Inthibitiation Commands Meason                   | Read Direct N<br>(mar 16 bytes)<br>Read | bytes(read) Data to Write Data Received<br>5 gater                                                                       | Set Mode<br>Get XY23<br>Include T in Readback/            |
|--------------------------------------------------|-----------------------------------------|----------------------------------------------------------------------------------------------------|-----------------------------------------------------------|
| Fluth RS232<br>Addr Reset<br>CC Address to Reset | Write                                   | Get Config<br>(0x14-0x15)<br>0<br>0<br>0<br>0<br>0<br>0<br>0<br>0<br>0<br>0<br>0<br>0<br>0<br>0<br>0<br>0<br>0<br>0<br>0 | X 0 STATI<br>V 0 STATI<br>2 0 STAT2 NT DOR<br>T 0 0 STAT2 |

| Button      | Action/Usage                                                                                        |  |
|-------------|----------------------------------------------------------------------------------------------------|--|
| I2C freq    | Change the I <sup>2</sup> C frequency. By default, the I <sup>2</sup> C frequency is set to 100kHz. |  |
| Flush RS232 | Flush the RS232 buffers, click a couple of times in case of corrupted data.                         |  |
| Addr Reset  | Send a reset command to the device with I <sup>2</sup> C address as in the "I2C Address to Reset"   |  |
|             | input box.                                                                                          |  |
| Read Direct | Read a number of registers (specified by input box "Nbytes(read)", starting from                    |  |
|             | register 0x00. Answer shown in the "Data Received" output box.                                      |  |
| Read        | Read a number of registers (specified by input box "Nbytes(read)", starting from the                |  |
|             | register specified by the input box "Register". Answer shown in the "Data Received"                 |  |
|             | output box.                                                                                         |  |
| Write       | Write the content in the input box "Data to Write" to the IC, starting from the register            |  |
|             | specified by the input box "Register".                                                              |  |
| Get Config  | Reads registers 0x14 and 0x15 and decodes them in the section below.                                |  |
| Set Config  | Writes registers 0x14 and 0x15 with the content of the section below.                               |  |
| Set Mode    | Select a mode in the enumeration list next to it and click to set the IC in that mode.              |  |
| Get XYZT    | Get the magnetic measurement and status (and decoded status) from the IC, and show                  |  |
|             | the result in the below output boxes. Temperature can also be read out if "Include T in             |  |
|             | Readback?" is set.                                                                                  |  |

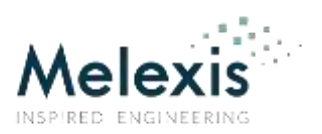

#### 2.3. Measuring

If a Nack is detected, the green border will turn red. A conversion to  $\mu T$  and degC using typical sensitivity can be done. Selection of the correct version is needed.

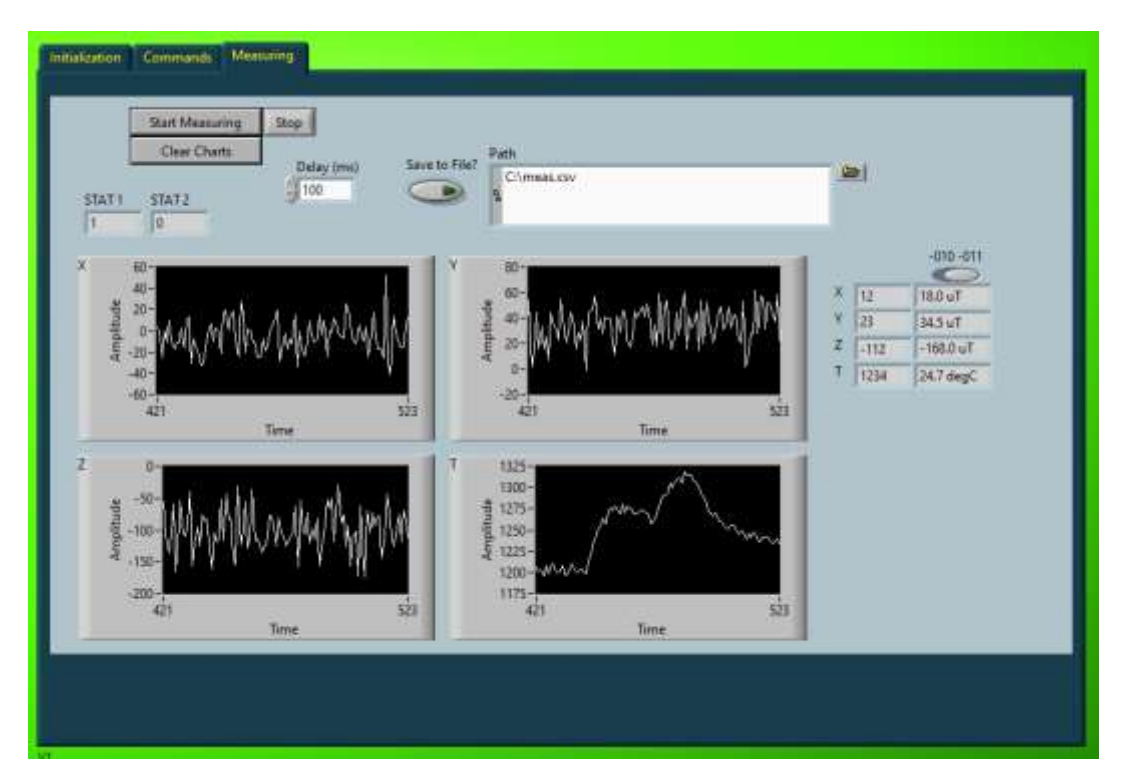

| Button          | Action/Usage                                                                                                    |
|-----------------|----------------------------------------------------------------------------------------------------|
| Start Measuring | Starts sending in a loop single measurement commands to the IC, and asks after a delay specified by "Delay (ms)" the measurement results from the IC. The data is displayed in the graphs below.<br>Enabling the option "Save to File?" allows for the data to be stored in a csv format. |
|                 | specify the path first.                                                                                                    |
| Stop            | Stop the measurement loop, it allows for the last loop to be completed.                                                                                                    |
| Clear Charts    | Clears the graphs below.                                                                                                    |
| -010 -011       | Set to the correct version to use the correct sensitivity for the conversion LSB to $\mu T$ .                                                                                                    |

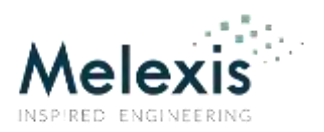

## **3. Serial Commands**

The commands are send on the serial bus with following settings:

| Setting                             | Value                                                                                               |
|-------------------------------------|----------------------------------------------------------------------------------------------------|
| Baud rate                           | 9600                                                                                                |
| # Data bits                         | 8                                                                                                   |
| # Stop bits                         | 1                                                                                                   |
| Parity                              | None                                                                                                |
| Flow control                        | No                                                                                                  |
| End character (PC->microcontroller) | None needed (if ending is sent, execution starts before ending is received and ending is discarded) |
| End character (microcontroller->PC) | 0x0A ("\n" or "Line Feed")                                                                          |

If more than one information is returned, each data section is ended by a ";" to allow for splitting, this includes the last section. In case of a single information, the data is not ended by a ";".

#### 3.1. Read N Bytes

To read N bytes starting from a specified register, send to the microcontroller the following sequence. Note that setting Nbytes to 0 will equal 16 bytes to be read out.

| Char # | Message to send                | Example: Read 2 bytes, starting from register 0x14 |
|--------|--------------------------------|----------------------------------------------------|
| 1      | A as character                 | A                                                  |
| 2      | <b>R[7:4]</b> as hex character | 1                                                  |
| 3      | <b>R[3:0]</b> as hex character | 4                                                  |
| 4      | Nbytes as hex character        | 2                                                  |

| Data # | Data received                                  | Example: Read 2 bytes, starting from register 0x14 |
|--------|------------------------------------------------|----------------------------------------------------|
| 1      | Nack; >0 if I <sup>2</sup> C NACK are observed | 0;                                                 |
| 2      | R_1[7:0]; in decimal value                     | 225;                                               |
| 3      | R_2[7:0]; in decimal value                     |                                                    |
|        | •••                                            |                                                    |
| N+1    | R_N[7:0]; in decimal value                     | 181;                                               |
| N+2    | "\n"                                           | \n                                                 |

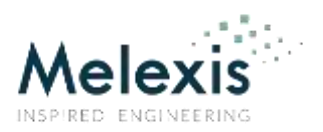

#### 3.2. Read Direct N Bytes

To read N bytes starting from register 0x00, send to the microcontroller the following sequence. Note that setting Nbytes to 0 will equal 16 bytes to be read out.<sup>(1)</sup>

| Char # | Message to send         | Example: Read Direct 16 bytes |
|--------|-------------------------|-------------------------------|
| 1      | B as character          | В                             |
| 2      | Nbytes as hex character | 0                             |

| Data # | Data received                                         | Example: Read Direct 16 bytes |
|--------|-------------------------------------------------------|-------------------------------|
| 1      | <b>Nack;</b> >0 if I <sup>2</sup> C NACK are observed | 0;                            |
| 2      | R_1[7:0]; in decimal value                            | 0;                            |
| 3      | R_2[7:0]; in decimal value                            | 0;                            |
|        |                                                       | 0;0;0;0;0;0;0;152;186;0;0;0;  |
| 17     | R_N[7:0]; in decimal value                            | 0;                            |
| 18     | "\n"                                                  | \n                            |

## 3.3. Addressed Reset

To send an addressed reset on the bus, send to the microcontroller the following sequence.

| Char # | Message to send                       | Example: Addressed Reset, 7-bit I <sup>2</sup> C address 0x0C |
|--------|---------------------------------------|---------------------------------------------------------------|
| 1      | D as character                        | D                                                             |
| 2      | I2CAddr[6:4] as hex char, pad MSB "0" | 0                                                             |
| 3      | I2CAddr[3:0] as hex character         | С                                                             |

| Data # | Data received                                 | Example: Addressed Reset, 7-bit I <sup>2</sup> C address 0x0C |
|--------|-----------------------------------------------|---------------------------------------------------------------|
| 1      | Nack >0 if I <sup>2</sup> C NACK are observed | 0                                                             |
| 2      | "\n"                                          | \n                                                            |

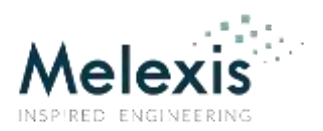

#### 3.4. Write N Bytes

To write N bytes starting from a specified register, send to the microcontroller the following sequence.

| Char # | Message to send                                | Example: Write 0xE1 0xB5, starting from register 0x14 |
|--------|------------------------------------------------|-------------------------------------------------------|
| 1      | E, as character                                | E                                                     |
| 2      | <b>R[7:4]</b> as hex character                 | 1                                                     |
| 3      | <b>R[3:0]</b> as hex character                 | 4                                                     |
| 4      | D1[7:4] as hex character                       | E                                                     |
| 5      | D1[3:0] as hex character                       | 1                                                     |
| 6      | D2[7:4] as hex character                       | В                                                     |
| 7      | D2[3:0] as hex character                       | 5                                                     |
|        |                                                | -                                                     |
| 2*N+3  | DN[7:4] as hex character                       | -                                                     |
| 2*N+4  | DN[3:0] as hex character                       | -                                                     |
| 2*N+5  | <b>T</b> as character (terminate transmission) | Т                                                     |

| Data # | Data received                                 | Example: Write 0xE1 0xB5, starting from register 0x14 |
|--------|-----------------------------------------------|-------------------------------------------------------|
| 1      | Nack >0 if I <sup>2</sup> C NACK are observed | 0                                                     |
| 2      | "\n"                                          | \n                                                    |

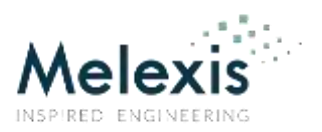

## 3.5. Change I<sup>2</sup>C Frequency

To change the I<sup>2</sup>C frequency, this command has to be sent. The length of the frequency value (in Hz) is fixed to 7 decimals, so padding with "0" is required for frequencies smaller than 1MHz. The default I<sup>2</sup>C frequency is 100kHz.

| Char # | Message to send            | Example: Set I <sup>2</sup> C frequency to 100kHz |
|--------|----------------------------|---------------------------------------------------|
| 1      | W, as character            | W                                                 |
| 2      | F6 as hex character        | 0                                                 |
| 3      | F5 as hex character        | 1                                                 |
| 4      | F4 as hex character        | 0                                                 |
| 5      | F3 as hex character        | 0                                                 |
| 6      | F2 as hex character        | 0                                                 |
| 7      | F1 as hex character        | 0                                                 |
| 8      | <b>FO</b> as hex character | 0                                                 |

|                |                | Example: Set i e inequency to rooking |
|----------------|----------------|---------------------------------------|
| 1 "I2C freq no | w: xxxxx Hz\n″ | I2C freq now: 100000 Hz\n             |

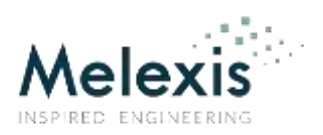

## 4. Examples

In the examples, the I<sup>2</sup>C communication is shown using the legend below:

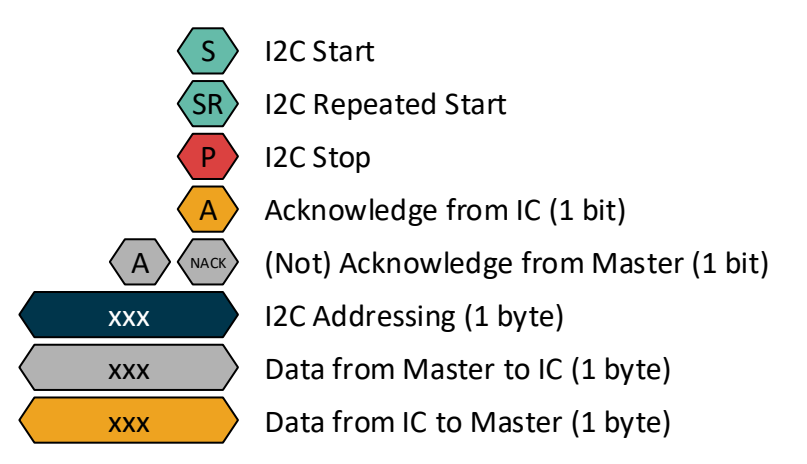

#### 4.1. Changing Filter Settings

7-bit I<sup>2</sup>C address is 0x0C, this gives for reading 0x19 and for writing 0x18 as byte to send on the I<sup>2</sup>C bus. The digital filters (one for XY and one for Z) for the magnetic measurements will be both set to zero.

A first step is to read the registers where the filters are stored, in order to know what the content is of the other bits in the registers. The filters are stored at register 0x14 (XY) and at register 0x15 (Z). Both will be read out with an addressed memory read command:

| S 0x18 |  | 0x14 | A | 0x19 |  | OxE1 |  | 0xB5 | NACK | Ρ |
|--------|--|------|---|------|--|------|--|------|------|---|
|--------|--|------|---|------|--|------|--|------|------|---|

Setting 0x14[5:3] and 0x15[2:0] to 0 gives 0xC1 and 0xB0 as new content for registers 0x14 and 0x15 respectively:

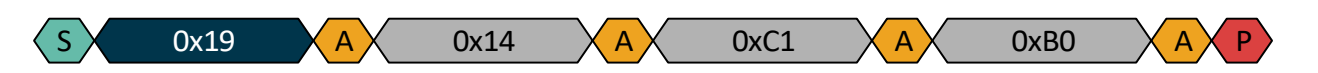

An addressed memory read is performed again to verify that the content is written:

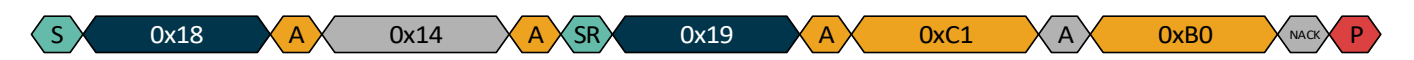

Note that it is not written in non-volatile memory! Issuing a reset command will set the content back to the factory defaults:

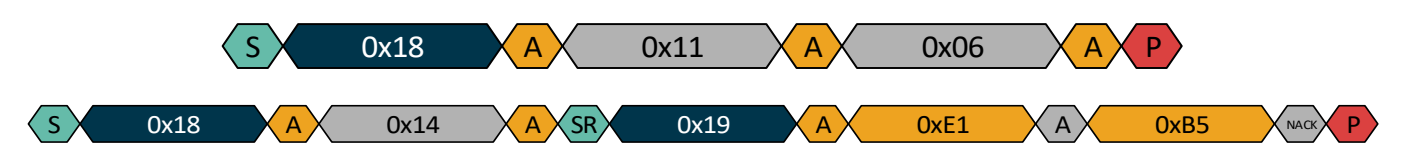

# Melexis

# Application note MLX90392 EVB

#### 4.2. Performing a Single Measurement (XYZ)

7-bit I<sup>2</sup>C address is 0x0C, this gives for reading 0x19 and for writing 0x18 as byte to send on the I<sup>2</sup>C bus.

First the mode '1' needs to be written into register 0x10:

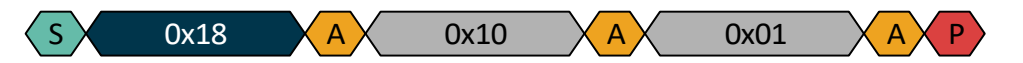

From register 0x00, the measurement data and status bytes can be read out after the measurement came to completion. A Read Direct is used here:

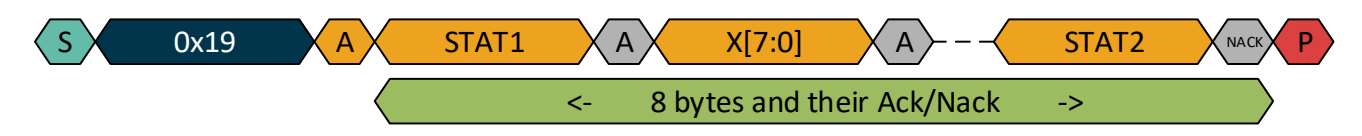

#### 4.3. Performing a Continuous Measurement (XYZT, 100Hz), and Returning to Idle Mode

7-bit I<sup>2</sup>C address is 0x0C, this gives for reading 0x19 and for writing 0x18 as byte to send on the I<sup>2</sup>C bus.

First the mode '5' needs to be written into register 0x10:

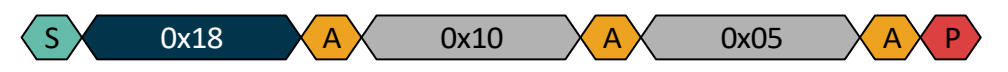

From register 0x00, the measurement data and status bytes can be read out after the measurement came to completion. A Read Direct is used here. This can be done repeatedly to get new data.

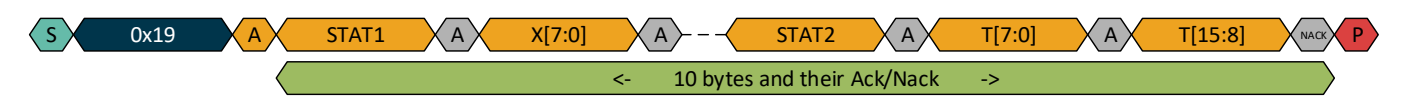

To go back to idle, set the mode back to '0':

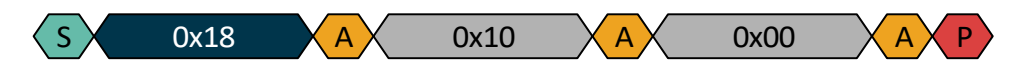

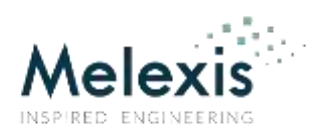

## 5. Disclaimer

The content of this document is believed to be correct and accurate. However, the content of this document is furnished "as is" for informational use only and no representation, nor warranty is provided by Melexis about its accuracy, nor about the results of its implementation. Melexis assumes no responsibility or liability for any errors or inaccuracies that may appear in this document. Customer will follow the practices contained in this document under its sole responsibility. This documentation is in fact provided without warranty, term, or condition of any kind, either implied or expressed, including but not limited to warranties of merchantability, satisfactory quality, non-infringement, and fitness for purpose. Melexis, its employees and agents and its affiliates' and their employees and agents will not be responsible for any loss, however arising, from the use of, or reliance on this document. Notwithstanding the foregoing, contractual obligations expressly undertaken in writing by Melexis prevail over this disclaimer.

This document is subject to change without notice, and should not be construed as a commitment by Melexis. Therefore, before placing orders or prior to designing the product into a system, users or any third party should obtain the latest version of the relevant information. Users or any third party must determine the suitability of the product described in this document for its application, including the level of reliability required and determine whether it is fit for a particular purpose.

This document as well as the product here described may be subject to export control regulations. Be aware that export might require a prior authorization from competent authorities. The product is not designed, authorized or warranted to be suitable in applications requiring extended temperature range and/or unusual environmental requirements. High reliability applications, such as medical life-support or life-sustaining equipment or avionics application are specifically excluded by Melexis. The product may not be used for the following applications subject to export control regulations: the development, production, processing, operation, maintenance, storage, recognition or proliferation of:

1. chemical, biological or nuclear weapons, or for the development, production, maintenance or storage of missiles for such weapons; 2. civil firearms, including spare parts or ammunition for such arms;

3. defense related products, or other material for military use or for law enforcement;

4. any applications that, alone or in combination with other goods, substances or organisms could cause serious harm to persons or goods and that can be used as a means of violence in an armed conflict or any similar violent situation.

No license nor any other right or interest is granted to any of Melexis' or third party's intellectual property rights.

If this document is marked "restricted" or with similar words, or if in any case the content of this document is to be reasonably understood as being confidential, the recipient of this document shall not communicate, nor disclose to any third party, any part of the document without Melexis' express written consent. The recipient shall take all necessary measures to apply and preserve the confidential character of the document. In particular, the recipient shall (i) hold document in confidence with at least the same degree of care by which it maintains the confidentiality of its own proprietary and confidential information, but no less than reasonable care; (ii) restrict the disclosure of the document solely to its employees for the purpose for which this document was received, on a strictly need to know basis and providing that such persons to whom the document is disclosed are bound by confidentiality terms substantially similar to those in this disclaimer; (iii) use the document only in connection with the purpose for which this document was received, and reproduce document only to the extent necessary for such purposes; (iv) not use the document for commercial purposes or to the detriment of Melexis or its customers. The confidentiality obligations set forth in this disclaimer will have indefinite duration and in any case they will be effective for no less than 10 years from the receipt of this document.

This disclaimer will be governed by and construed in accordance with Belgian law and any disputes relating to this disclaimer will be subject to the exclusive jurisdiction of the courts of Brussels, Belgium.

The invalidity or ineffectiveness of any of the provisions of this disclaimer does not affect the validity or effectiveness of the other provisions.

The previous versions of this document are repealed.

Melexis © - No part of this document may be reproduced without the prior written consent of Melexis. (2022)

IATF 16949 and ISO 14001 Certified

LabVIEW is a trademark of National Instruments. Neither Melexis, nor any software programs or other goods or services offered by Melexis, are affiliated with, endorsed by, or sponsored by National Instruments.

Arm and Mbed are registered trademarks or trademarks of Arm Limited (or its subsidiaries) in the US and/or elsewhere.

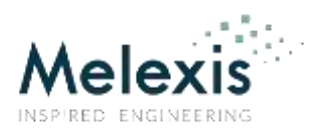

## 6. Revision History

| Revision        | Changes                                                                         |
|-----------------|---------------------------------------------------------------------------------|
| 001, April 2021 | Creation                                                                        |
| 002, July 2021  | Footnote 1: Rev2.0 of the demo code has a detection of missing bytes            |
| 003, Mar 2022   | I2C commands in example section: wrong color for some data bytes, 1 ACK missing |

For the latest revision of this document, visit <u>www.melexis.com</u>

For additional information, get in touch, <u>www.melexis.com/contact</u>